Инструкция для входа в электронный дневник через портал Госуслуги

1. Зайти на портал <u>https://26gosuslugi.ru/</u>

| 26gosuslugi.ru |                             |                                                            |         |                                                                                                    |                    |       |                                                                  |                              |       |
|----------------|-----------------------------|------------------------------------------------------------|---------|----------------------------------------------------------------------------------------------------|--------------------|-------|------------------------------------------------------------------|------------------------------|-------|
|                | Сайт региона                | Порталуслуг МФЦ Тран                                       | спорт Д | оступная среда Эле                                                                                               | ктросетевые органи | зации |                                                                  | + Аа Увеличить і             | црифт |
|                | ГОСУ                        | вропольскийкрай                                            |         | Каталог услуг                                                                                                    | Все получат        | ели   | ~                                                                | Личный кабинет               | ~     |
|                | Чем м<br>Введит<br>Например | ны можем Вам пог<br>те название услуги<br>х загран паспорт | мочь?   |                                                                                                    |                    |       |                                                                  | НАЙТИ                        |       |
| 2. Выбрать ра  | здел Обј<br>Популя          | разование<br>арные услуги                                  |         |                                                                                                    |                    |       |                                                                  |                              |       |
|                | Сере                        | висы прот ив COVID-19                                      |         | Услуги ФССП Росс                                                                                                 | сии                |       | Госпочта                                                         |                              |       |
|                | Штра                        | афы ГИБДД                                                  |         | Ежемесячная вы<br>ребенка от 3 до                                                                                | платана<br>7лет    | Ø     | Внесудебное ба<br>гражданина                                     | анкрот ст во                 |       |
|                | Жалс                        | оба на решение<br>грольных органов                         |         | Список социальн<br>ориент ированны<br>некоммерческих<br>организаций,<br>оказывающих<br>общественно по.<br>услуги | о<br>іх<br>лезные  |       | Места размеще<br>технических ср<br>автоматическо<br>фотовидеофик | ения<br>едств<br>й<br>ісации |       |
|                | Нало                        | оговая задолженность                                       |         | Судебная задол                                                                                                   | кенность           |       | Росреестр                                                        |                              |       |
|                | ИНН Узна                    | ай свой ИНН                                                | 0       | Взаиморасчеты<br>государством                                                                                    | c                  |       | Информация о<br>лицевого счета                                   | состоянии<br>в ПФР           |       |
|                | Офо<br>загр                 | рмление<br>анпаспорта                                      | 2       | Проверка очеред<br>приоритетный д<br>сад                                                                         | цив<br>етский      |       | Образование                                                      |                              |       |

3. Получить услугу Предоставление информации о текущей успеваемости обучающегося

| Карнуться Образовательные услуги                                                                                                  | Получить услугу 🗲                                    |
|----------------------------------------------------------------------------------------------------|------------------------------------------------------|
| Памятка обучающихся по персональным данным »                                                                                      |                                                      |
|                                                                                                    | Записаться на прием 🗲                                |
| Уроки по защите персональных данных »                                                                                             |                                                      |
|                                                                                                    | Услугу предоставляет                                 |
|                                                                                                    | Ин екстерство образования<br>Ставропольского края    |
| Электронные услуги<br><sup>©</sup> Зачисление в государственные организации дополнительного обр                                   | азования Ставропольского края                        |
| Эзчисление в профессиональную образовательную организацию                                                                         |                                                      |
| Эачисление в муниципальную и государственную общеобразовате                                                                       | альную организацию                                   |
| Дополнительные электронные сервисы                                                                                                |                                                      |
| О Предоставление информации о текущей успеваемости обучающе                                                                       | сося                                                 |
| • Проверка номера очереди в приоритетный детский сад                                                                              |                                                      |
| О Прием заявлений, постановка на учет и зачисление детей в образо<br>основную образовательную программу дошкольного образования ( | рвательные организации, реализующие<br>цетские сады) |

4. Авторизироваться через Госуслуги

## Вы не авторизованы

Войдите или зарегистрируйтесь, чтобы получить полный доступ к электронным госуслугам

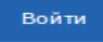

пройти процедуру регистрации на портале Госуслуг

5.

| Телефон / Email / СНИЛС            | луги                                           | Куда ещё можно в<br>паролем от Госусл | ойти с<br>уг? |
|------------------------------------|------------------------------------------------|---------------------------------------|---------------|
| Пароль<br>Восстановить             |                                                |                                       |               |
| Boi                                | йти                                            |                                       |               |
| Войти други                        | йти<br>ім способом                             |                                       |               |
| Войти други<br>QR-код              | йти<br>ім способом<br>Эл. подпись              |                                       |               |
| Войти други<br>QR-код<br>Не удаётс | йти<br>ім способом<br>Эл. подпись<br>ся войти? |                                       |               |

6. Добавить учеников

| CT3BD0D07bCKM      |                           |                             |                |   |
|--------------------|---------------------------|-----------------------------|----------------|---|
| осуслу             |                           | Каталог услуг               | Все получатели | ~ |
| Главная Предоставл | ение информации о текущеї | й успеваемости обучающегося |                |   |

- 7. Выбрать Муниципалитет Минераловодский
- 8. Выбрать школу МБОУ СОШ № 11 п. Новотерский
- 9. Добавить ФИО ученика